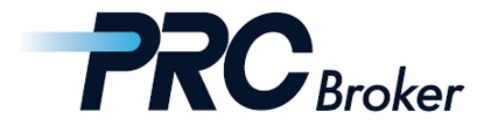

## Download & Setting Manual for iphone MT4

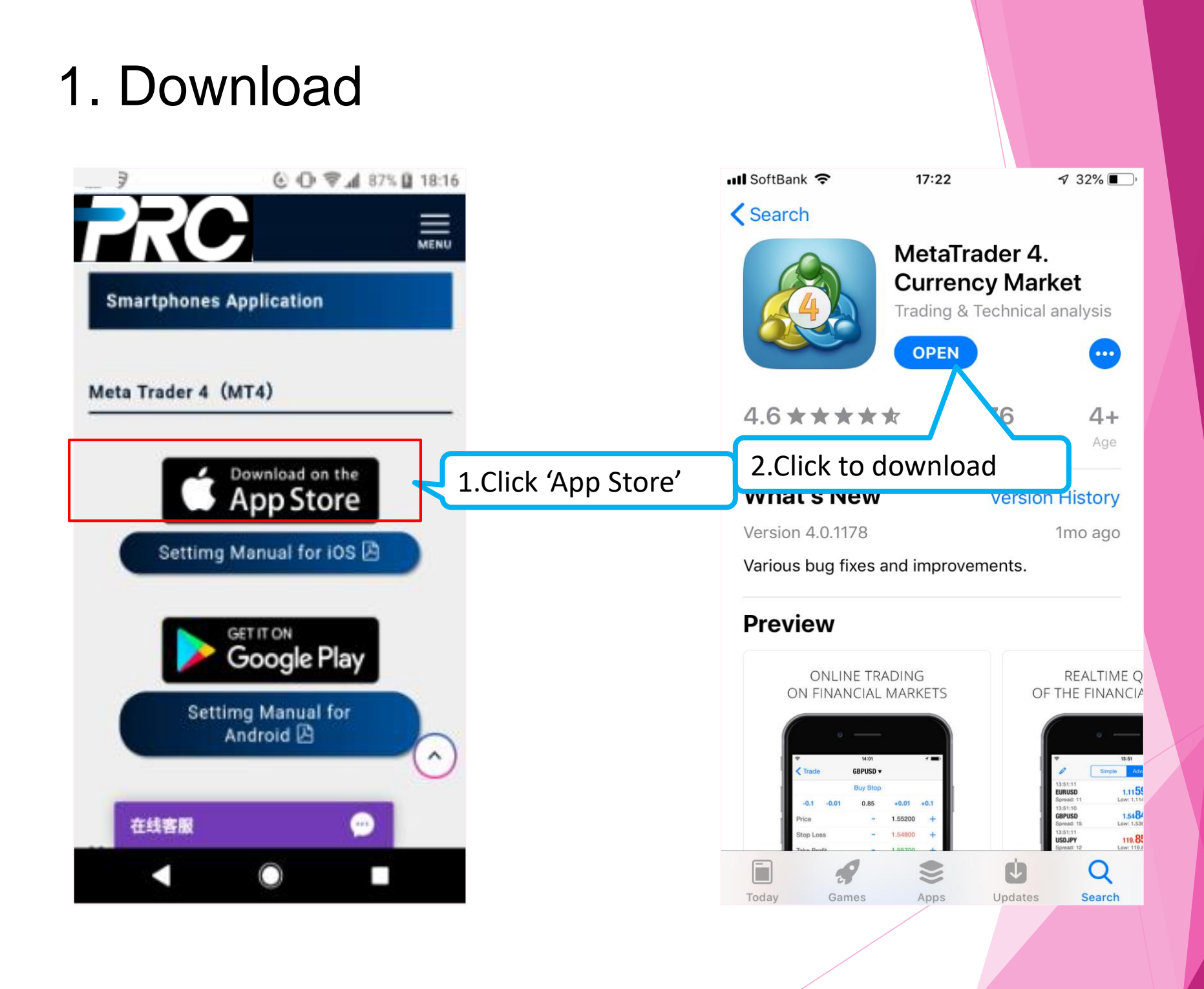

## 2. Account Selection

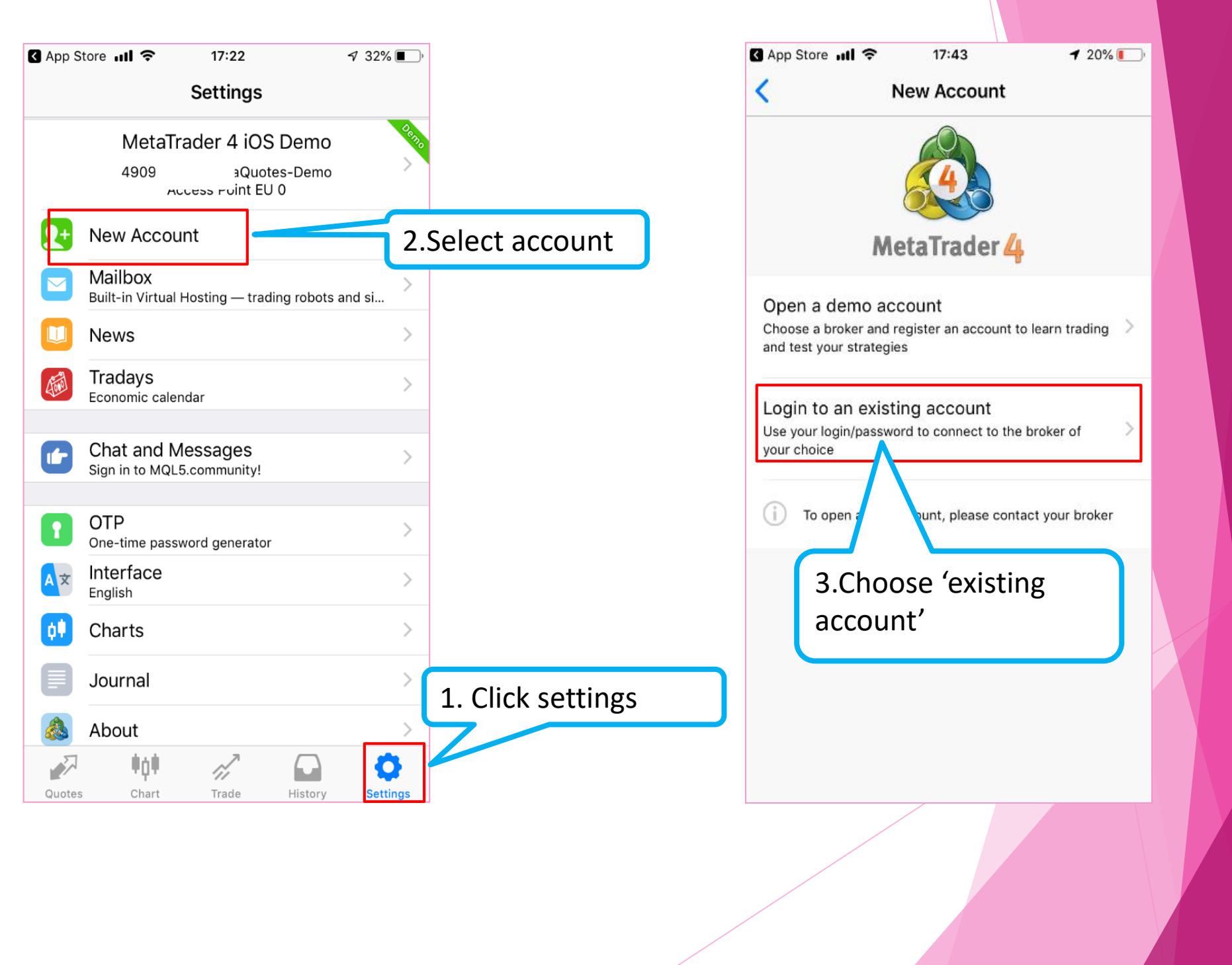

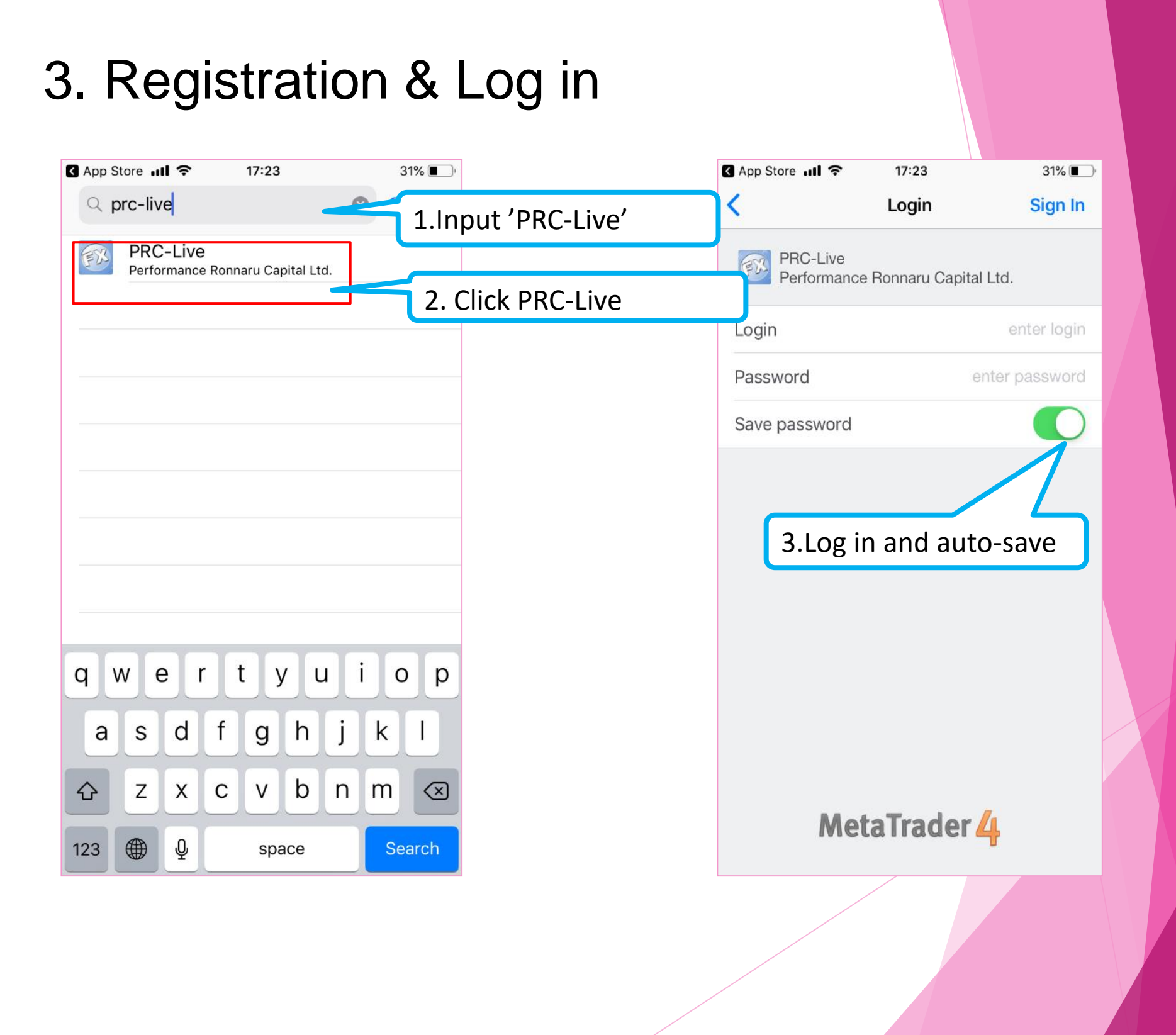

## 4. Trade

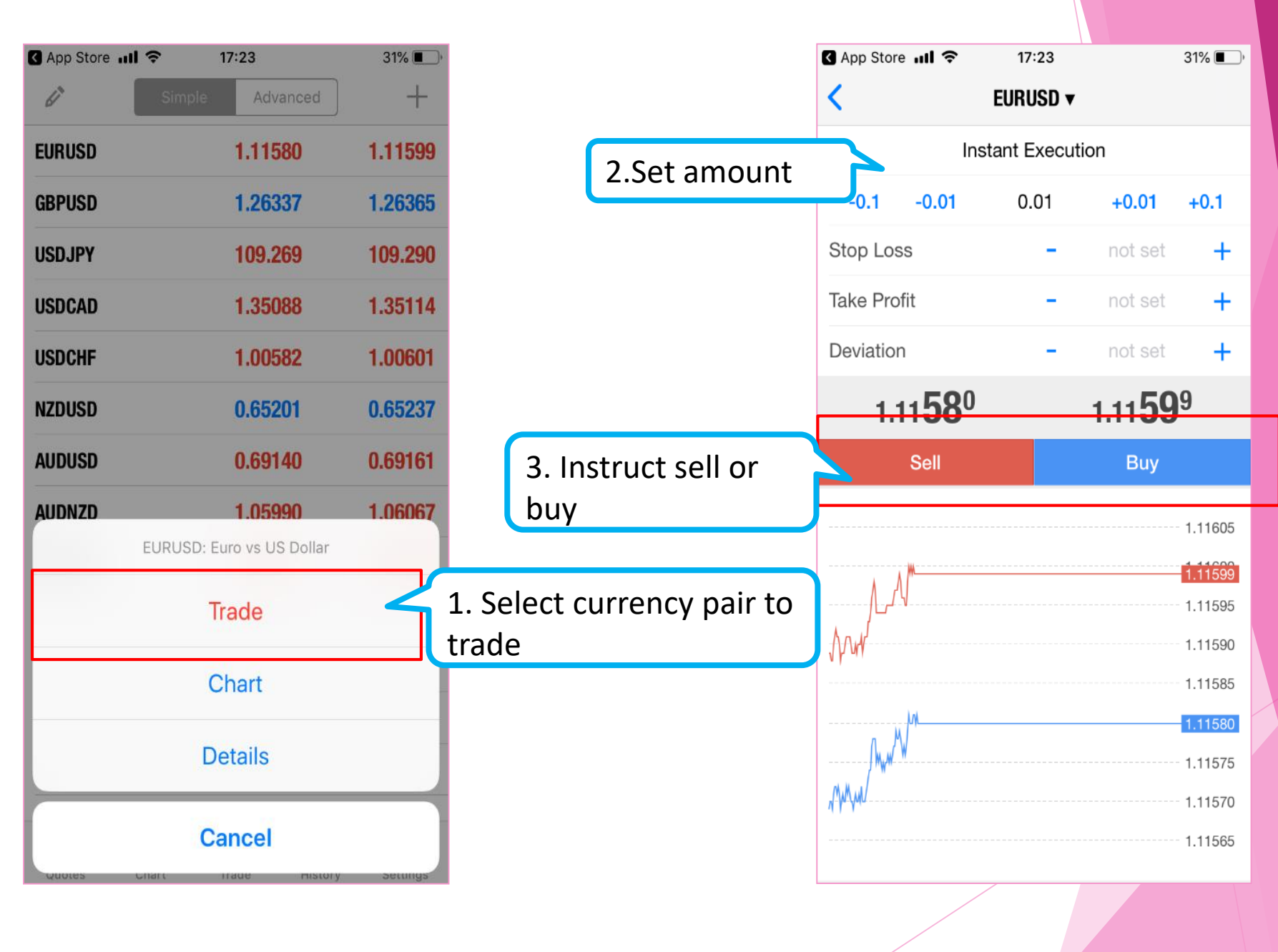

## THANKS !